| [Procédure] Intégration Intune       | FRANCAIS<br>Benjamin |
|--------------------------------------|----------------------|
| BURGER                               |                      |
| Procédure de l'intégration<br>Intune | 2B-SISR              |

# Intégration Intune

| Version | Auteur                 | Date       | Nombre de pages | À l'attention | Mode de diffusion | Validateur           |
|---------|------------------------|------------|-----------------|---------------|-------------------|----------------------|
| 1.0     | FRANCAIS<br>Benjamin ; | 05/01/2025 | 6               | Burger King   | .pdf              | FRANÇAIS<br>Benjamin |

## Sommaire

## Table des matières

| Procédure Intégration Intune: | 3 |
|-------------------------------|---|
| Microsoft Entra :             | 3 |
| Microsoft Intune :            | 4 |

## **Procédure Intégration Intune:**

#### Microsoft Entra :

On commence par créer un groupe dans Entra :

1. Cliquer sur « Nouveau groupe » pour créer un groupe de test :

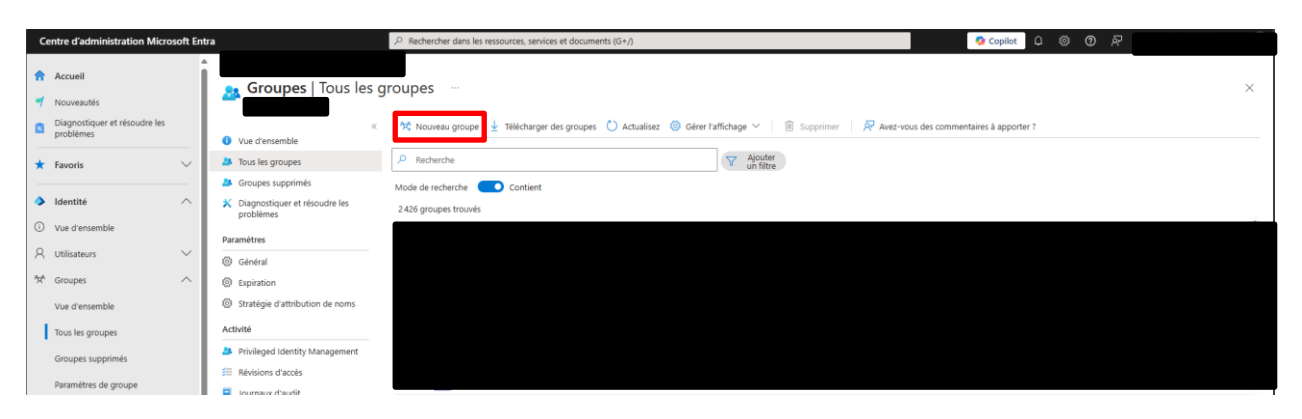

2. Rentrer les différentes informations :

| Des commentaires ?   Ype de groupe * ①   Sécurité   Sécurité   Ype de groupe * ①   POC   POC   Intune - TeamViewer Full   Vescription du groupe ①   Groupe de test déploiement TeamViewer Full   Ype d'appartenance * ①   Affecté   Yropriétaires   Aucun propriétaire sélectionné   1 membre sélectionné | Vouveau groupe                                   |
|----------------------------------------------------------------------------------------------------|--------------------------------------------------|
| ype de groupe * ①<br>Sécurité ✓<br>Iom du groupe * ①<br>POC III - Intune - TeamViewer Full ✓<br>Description du groupe ①<br>Groupe de test déploiement TeamViewer Full ✓<br>ype d'appartenance * ①<br>Affecté ✓<br>ropriétaires<br>Aucun propriétaire sélectionné<br>//embres<br>1 membre sélectionné      | P Des commentaires ?                             |
| Sécurité   Sécurité  Nom du groupe *  POC Intune - TeamViewer Full  POC INTURE - TeamViewer Full  POC INTURE - TeamViewer Full  POC INTURE - TeamViewer Full  POC INTURE - TeamViewer Full  Pop d'appartenance *  Affecté  Affecté  Affecté  Aucun propriétaire sélectionné  Ambres  1 membre sélectionné | ine de groupe * 🕠                                |
| Nom du groupe * ①   POC ************************************                                                                                                    | Sécurité V                                       |
| Description du groupe ① Groupe de test déploiement TeamViewer Full ype d'appartenance * ① Affecté vorpriétaires Aucun propriétaire sélectionné Nembres 1 membre sélectionné                                                                                                    | om du groupe * ①<br>POC Intune - TeamViewer Full |
| Groupe de test déploiement TeamViewer Full                                                                                                    | escription du groupe 🛈                           |
| ype d'appartenance * ① Affecté Vopriétaires Aucun propriétaire sélectionné Aembres 1 membre sélectionné                                                                                                    | Groupe de test déploiement TeamViewer Full 🗸     |
| Affecté   ropriétaires  Aucun propriétaire sélectionné  Aembres  1 membre sélectionné                                                                                                    | /pe d'appartenance * 🕕                           |
| Propriétaires<br>Aucun propriétaire sélectionné<br>Aembres<br>1 membre sélectionné                                                                                                    | Affecté 🗸 🗸                                      |
| Aucun propriétaire sélectionné<br>Aembres<br>1 membre sélectionné                                                                                                    | ropriétaires                                     |
| Aembres<br>1 membre sélectionné                                                                                                    | Aucun propriétaire sélectionné                   |
| 1 membre sélectionné                                                                                                    | lembres                                          |
|                                                                                                    | 1 membre sélectionné                             |
|                                                                                                    |                                                  |

Créer

#### Microsoft Intune :

3. Dans les applications Windows, cliquer sur « Créer »

| Centre d'administration Microsoft Intune |                                    |                                              |  |
|------------------------------------------|------------------------------------|----------------------------------------------|--|
| «                                        | Accueil > Applications   Windows > |                                              |  |
| Accueil                                  | 📺 Windows   Windows                | s applications                               |  |
| 📶 Tableau de bord                        |                                    |                                              |  |
| Tous les services                        |                                    | + Créer 🖒 Actualiser 🚽 Exporter 🔚 Colonnes 🗸 |  |
| Appareils                                | Windows applications               |                                              |  |
| Applications                             | Surveillance                       |                                              |  |

4. On choisit le Type d'application :

| Sélectionner un type d'application       | ×      |
|------------------------------------------|--------|
| Type d'application<br>Application métier | $\sim$ |

#### Application métier

Pour ajouter une application personnalisée ou en entreprise, téléchargez le fichier d'installation de l'application. Assurez-vous que l'extension de fichier correspond à la plate-forme prévue de l'application. Intune prend en charge les plateformes et extensions d'applications métier suivantes :

- Android (APK)
- iOS (IPA)
- macOS (.pkg)
- · Windows (.msi, .appx, .appxbundle, .msix et .msixbundle)

En savoir plus sur les applications métier

Annuler

5. On choisit le package d'installation :

| Fichier de pa                                                                                             | ckage d'application                                                                                  |   | $\times$ |
|----------------------------------------------------------------------------------------------------|----------------------------------------------------------------------------------------------------|---|----------|
| Fichier de package d'app                                                                                  | lication * 🕕                                                                                         |   |          |
| "TeamViewer_Full.msi"                                                                                     |                                                                                                    |   | 6        |
| Nom: TeamViewer<br>Plateforme: Windows<br>Taille: 30,46 Mio<br>MAM activé: Non<br>Contexte d'exécution: F | Par machine                                                                                          |   |          |
| ок<br>6. On rentre les infor                                                                              | mations relatives à l'application.                                                                   |   |          |
|                                                                                                    |                                                                                                    |   |          |
| Ajouter une application<br>Application métier MSI Windows<br>Informations sur l'application               | n …<br>2 Balises d'étendue 3 Affectations 4 Vérifier + créer                                         |   |          |
| Sélectionner un fichier * 🛈                                                                               | reamviewer_ruii.msi                                                                                  |   |          |
| Nom * (i)                                                                                                 | TeamViewer Full                                                                                      |   |          |
| Description *                                                                                             | Obtenez de l'aide sur markdown prise en charge pour les descriptions.<br>TeamViewer Full pour la DSI |   |          |
|                                                                                                    | Préversion<br>TeamViewer Full pour la DSI                                                            |   |          |
| diteur * 🕡                                                                                                |                                                                                                    | ] |          |
| Contexte d'installation d'application ①                                                                   | Utilisateur Appareil                                                                                 |   |          |
| gnorer la version de l'application 🕕                                                                      | Oui Non                                                                                              |   |          |
| Arguments de ligne de commande                                                                            | /q /norestart                                                                                        |   |          |
| Catégorie 🕕                                                                                               | Gestion des ordinateurs                                                                              | ] |          |
| Afficher ceci en tant qu'application à la<br>une dans le Portail d'entreprise ①                           | Oui Non                                                                                              |   |          |
| JRL d'informations ①                                                                                      | Entrez une URL valide                                                                                | ] |          |
| JRL de la déclaration de confidentialité                                                                  | Entrez une URL valide                                                                                | ] |          |

1. On affecte à notre groupe de test :

| Accueil > Applications   W          | Vindows > Windows   Windows applications >                     |                  |  |
|-------------------------------------|----------------------------------------------------------------|------------------|--|
| Ajouter une ap                      | plication …                                                    |                  |  |
| Informations sur l'ap Obligatoire ① | plication 🕑 Balises d'étendue <u>3 Affectations</u> (4)        | Vérifier + créer |  |
| Mode Groupe                         | Groupe                                                         | Mode Filtrer     |  |
| (+) Inclus                          | POC - Intune - TeamViewer Full                                 | Aucun            |  |
| + Ajouter un groupe 🛈 + /           | Ajouter tous les utilisateurs 🛈 + Ajouter tous les appareils 🛈 | -                |  |
| Disponible pour les a               | appareils inscrits 🕕                                           |                  |  |
| Mode Groupe                         | Groupe                                                         | Mode Filtrer     |  |
| Aucune affectation                  |                                                                |                  |  |
| + Ajouter un groupe 🛈 + A           | Ajouter tous les utilisateurs ①                                |                  |  |
| Désinstaller 🕕                      |                                                                |                  |  |
| Mode Groupe                         | Groupe                                                         | Mode Filtrer     |  |
| Aucune affectation                  |                                                                |                  |  |
| + Ajouter un groupe ① + /           | Ajouter tous les utilisateurs ① + Ajouter tous les appareils ① |                  |  |
| Précédent Suiva                     | ant                                                            |                  |  |

2. On vérifie les informations et on créer :

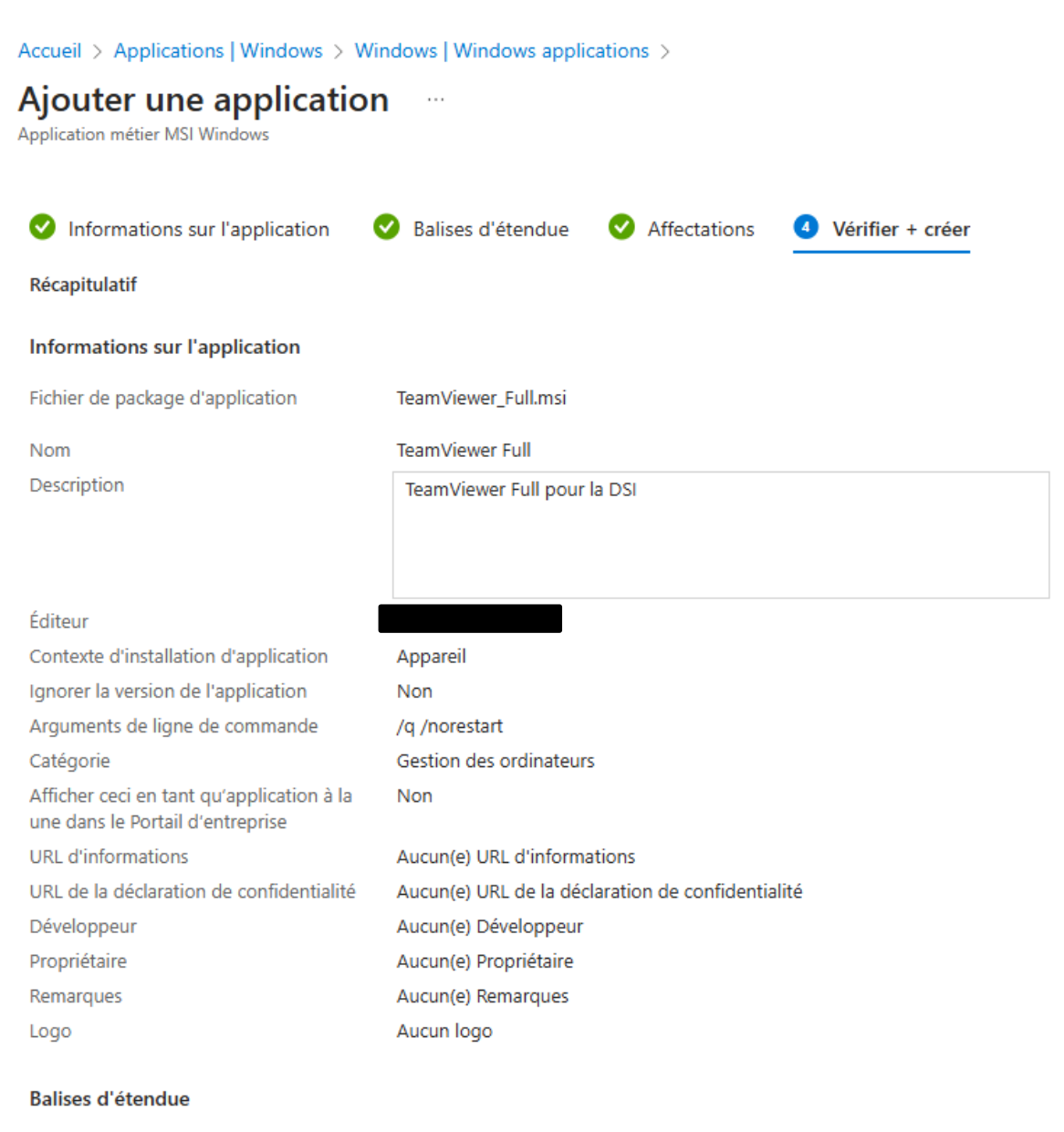

Aucun(e)

Affectations

Précédent

Créer

### Vérification du déploiement :

7. On vérifie que l'application c'est bien installé toute seule :

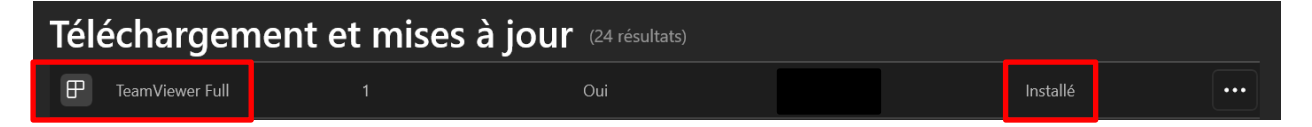

L'application c'est bien déployé automatiquement.